# Débuter avec sur son

### Réaliser une feuille de calcul Budjet personnel

Démo Mac Club 06 8 Avril 2013 Par André Miglior

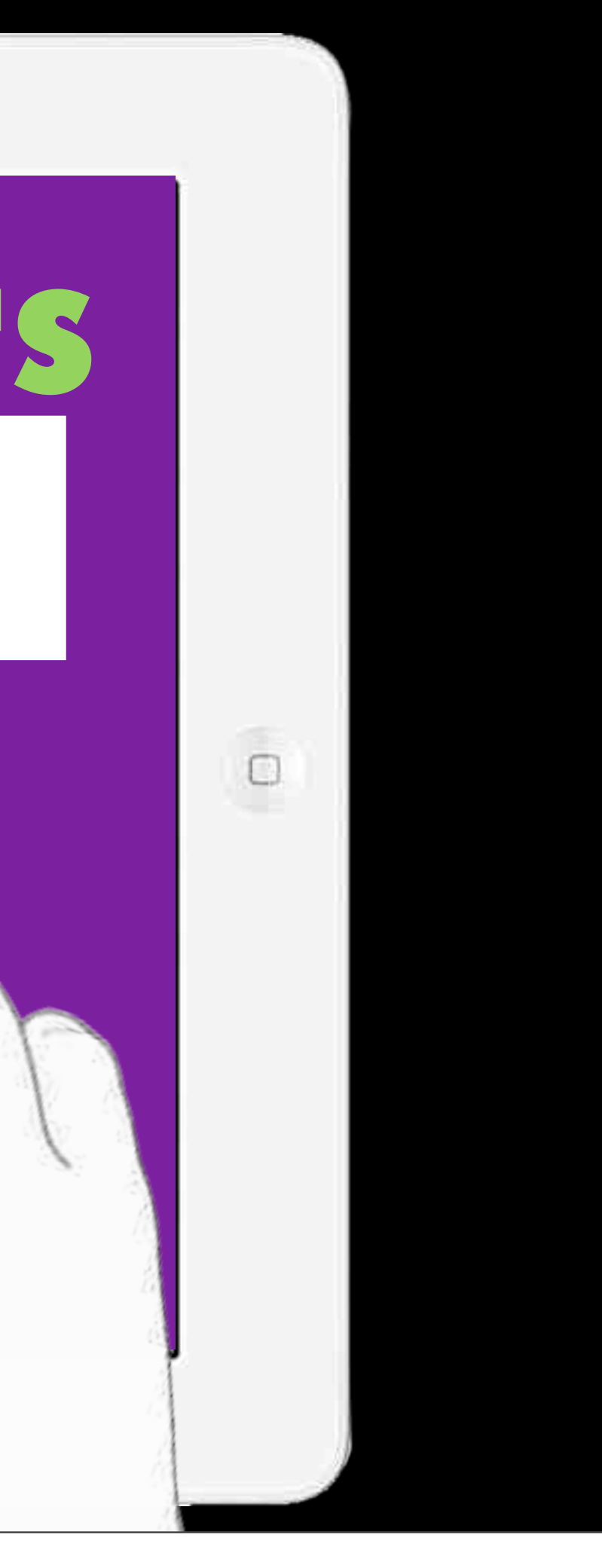

#### Ouvrir le logiciel Numbers

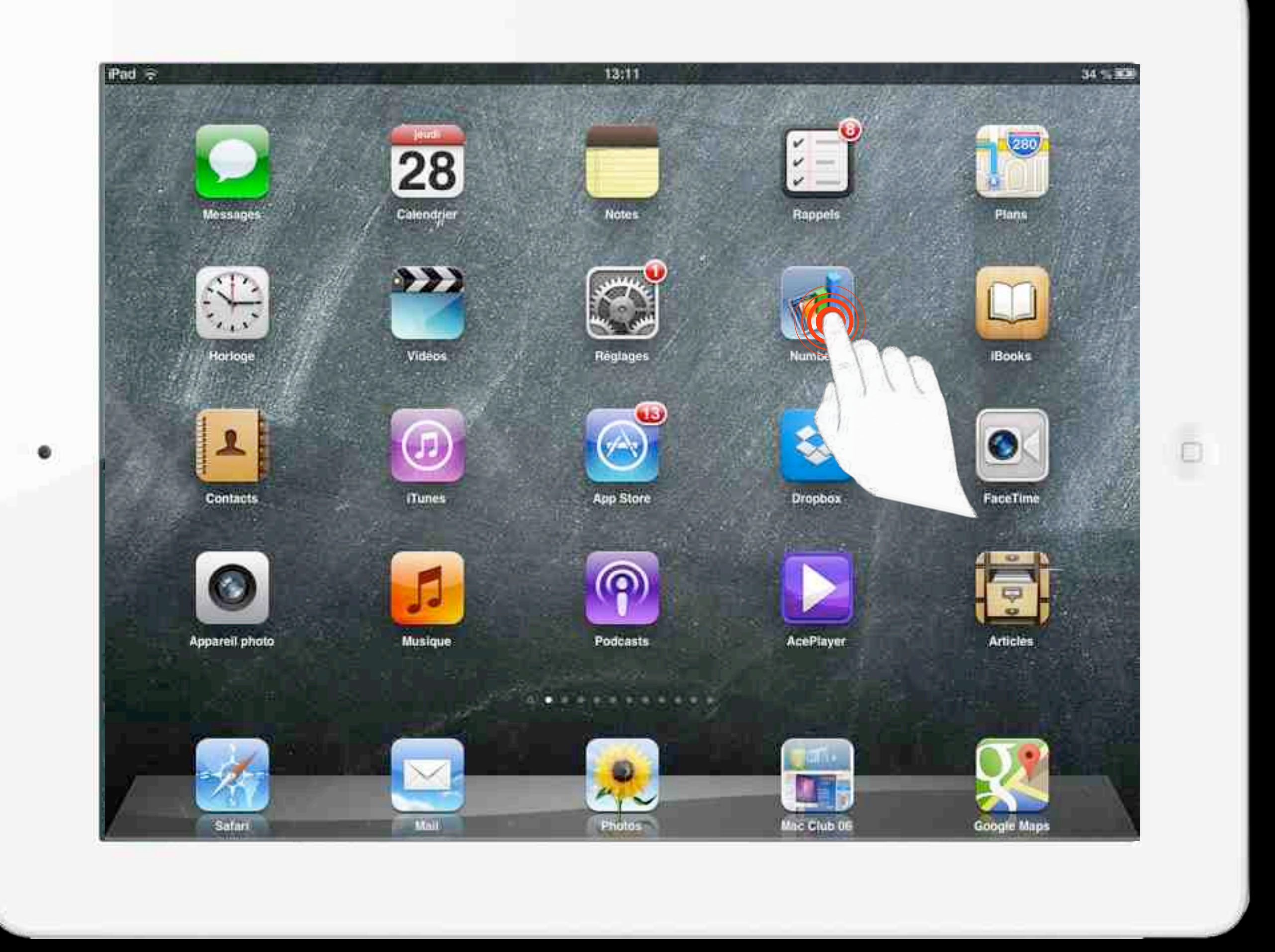

#### Toucher le + puis *Nouvelle feuille*

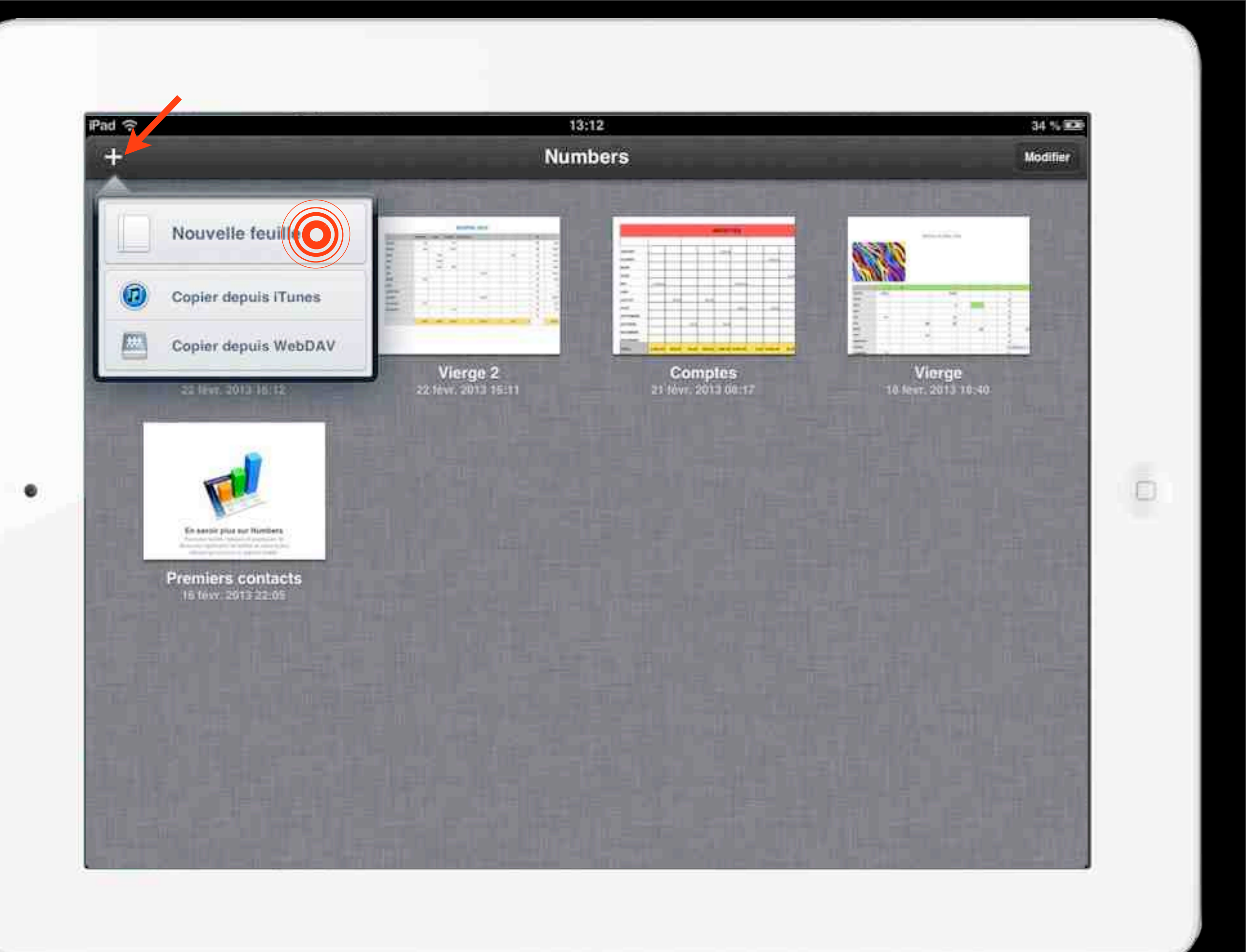

#### Toucher le modèle *Vierge...*

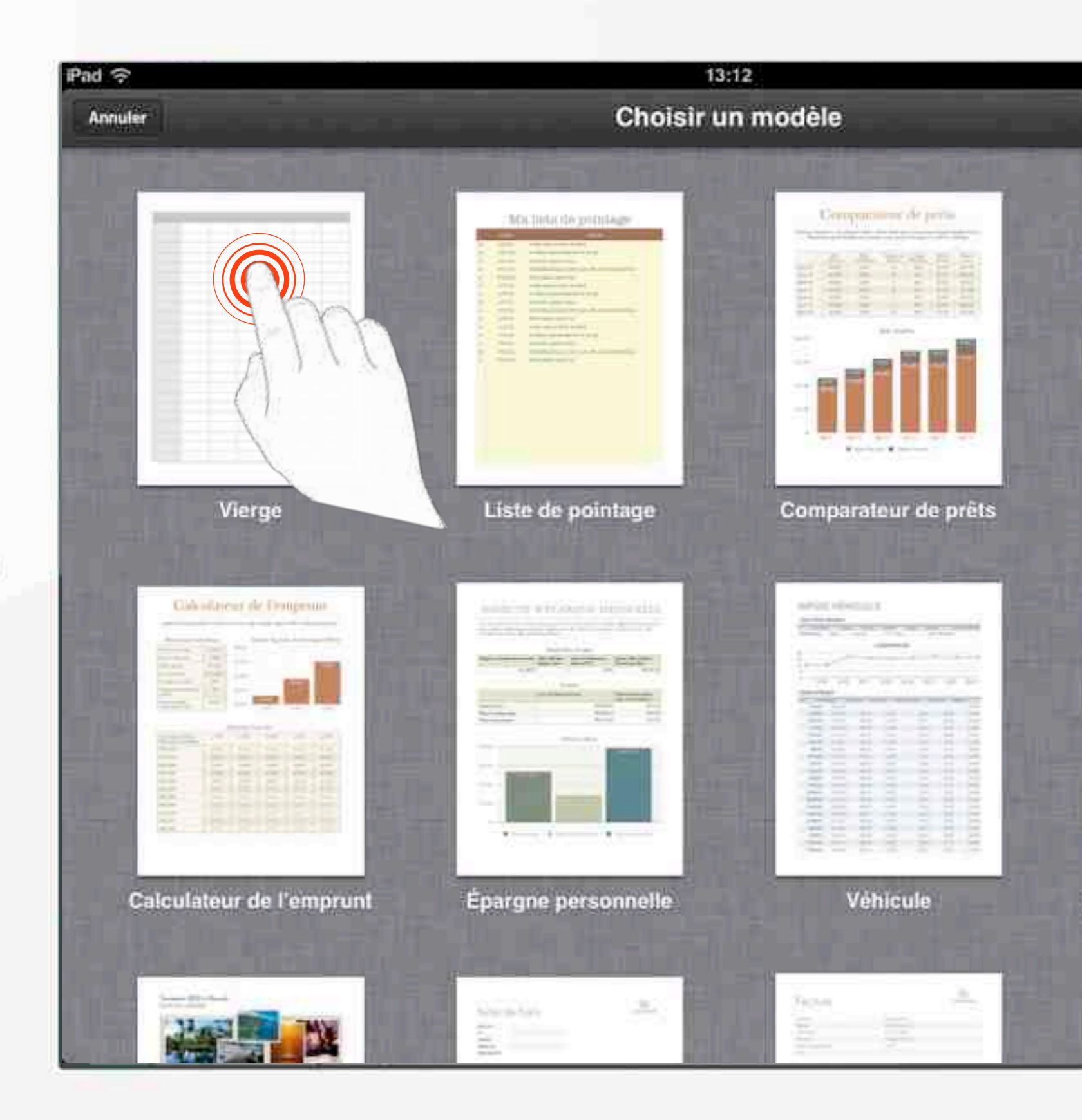

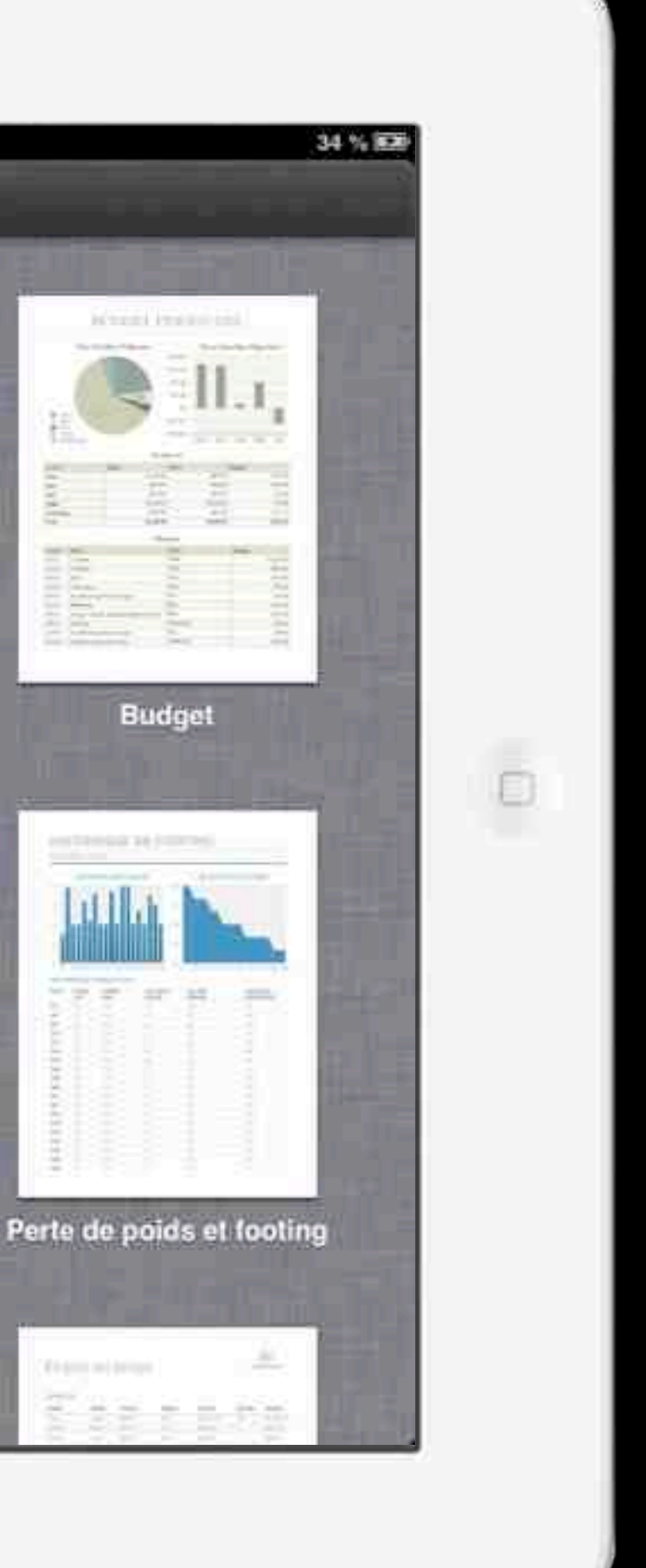

... Et voilà la feuille de calcul telle qu'elle se présente au début du travail.

| es de calcul Anni | er l |   |   | Vie | rge 3 |  |
|-------------------|------|---|---|-----|-------|--|
| Feuille 1         | V    | Ŧ |   |     |       |  |
|                   |      |   |   |     |       |  |
|                   | T    | Ī | T | 1   |       |  |
|                   |      |   |   |     |       |  |
|                   |      |   | _ |     |       |  |
|                   |      |   |   |     |       |  |
|                   |      |   | _ |     | 0     |  |
|                   |      |   |   |     | 1     |  |
|                   |      |   |   |     |       |  |
|                   |      |   | - |     |       |  |
|                   |      |   |   |     |       |  |
|                   |      |   | _ |     |       |  |
|                   |      |   |   |     |       |  |
|                   |      |   |   |     |       |  |
|                   |      |   |   |     |       |  |
|                   |      |   |   |     | 1     |  |
|                   |      |   |   |     |       |  |

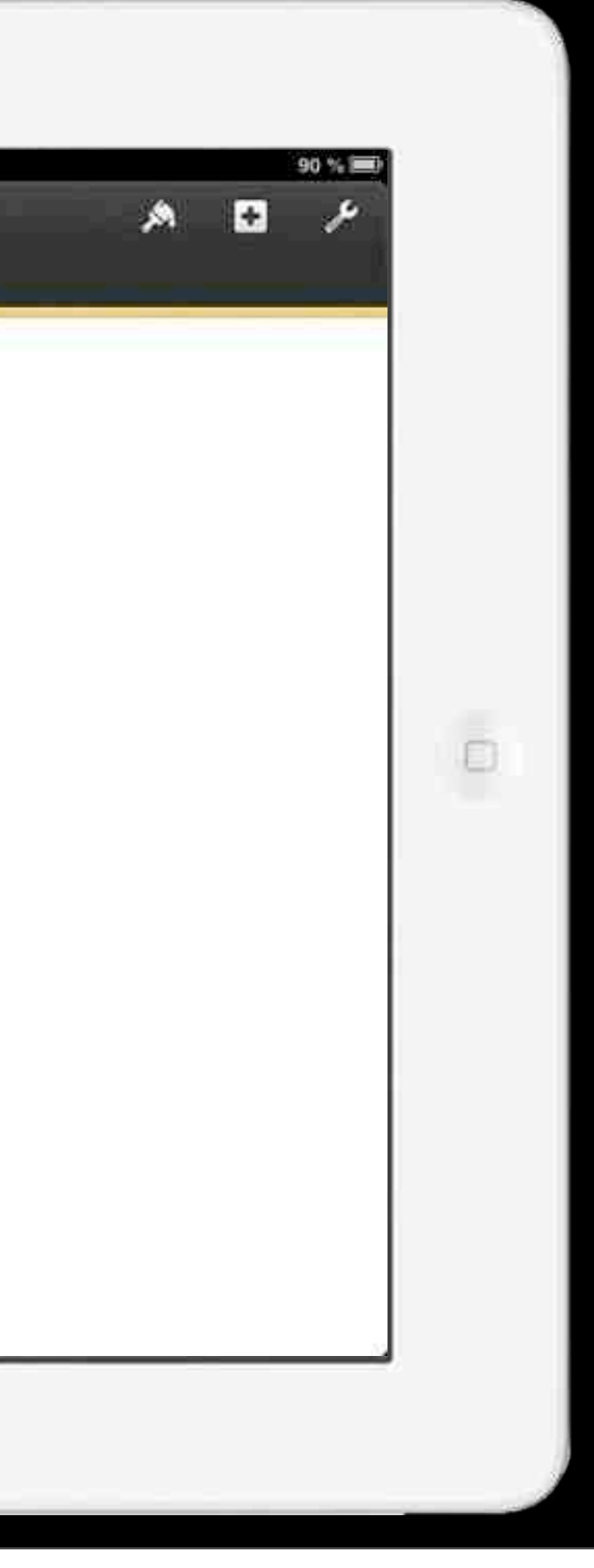

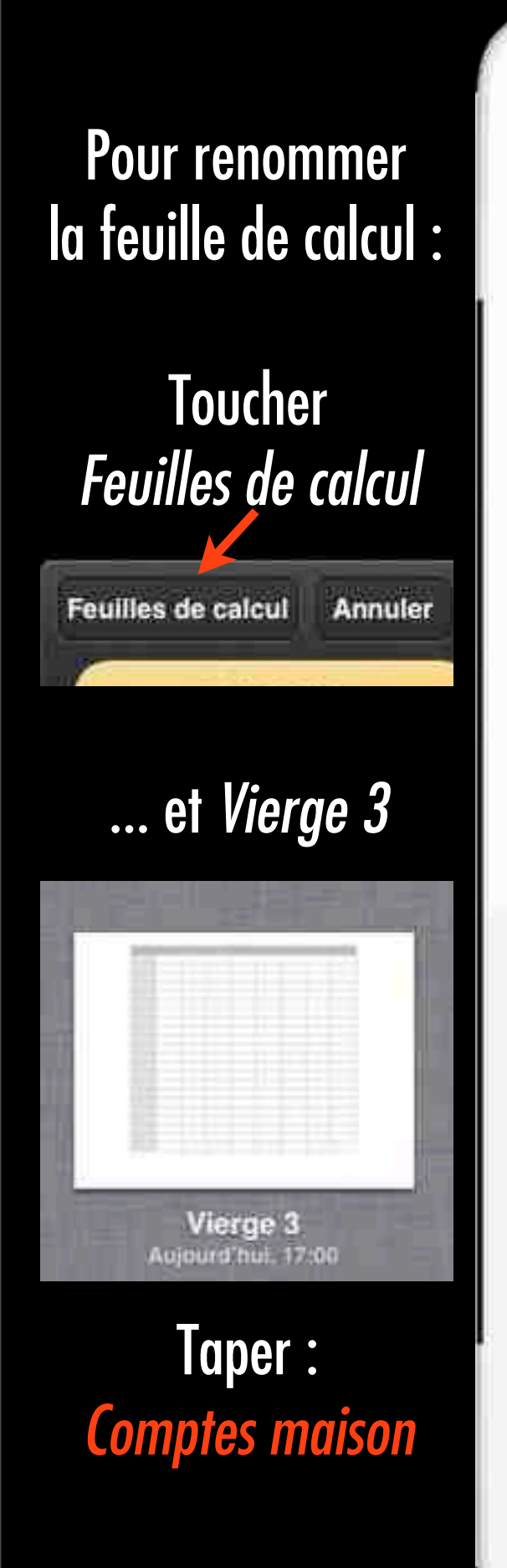

#### Appui prolongé

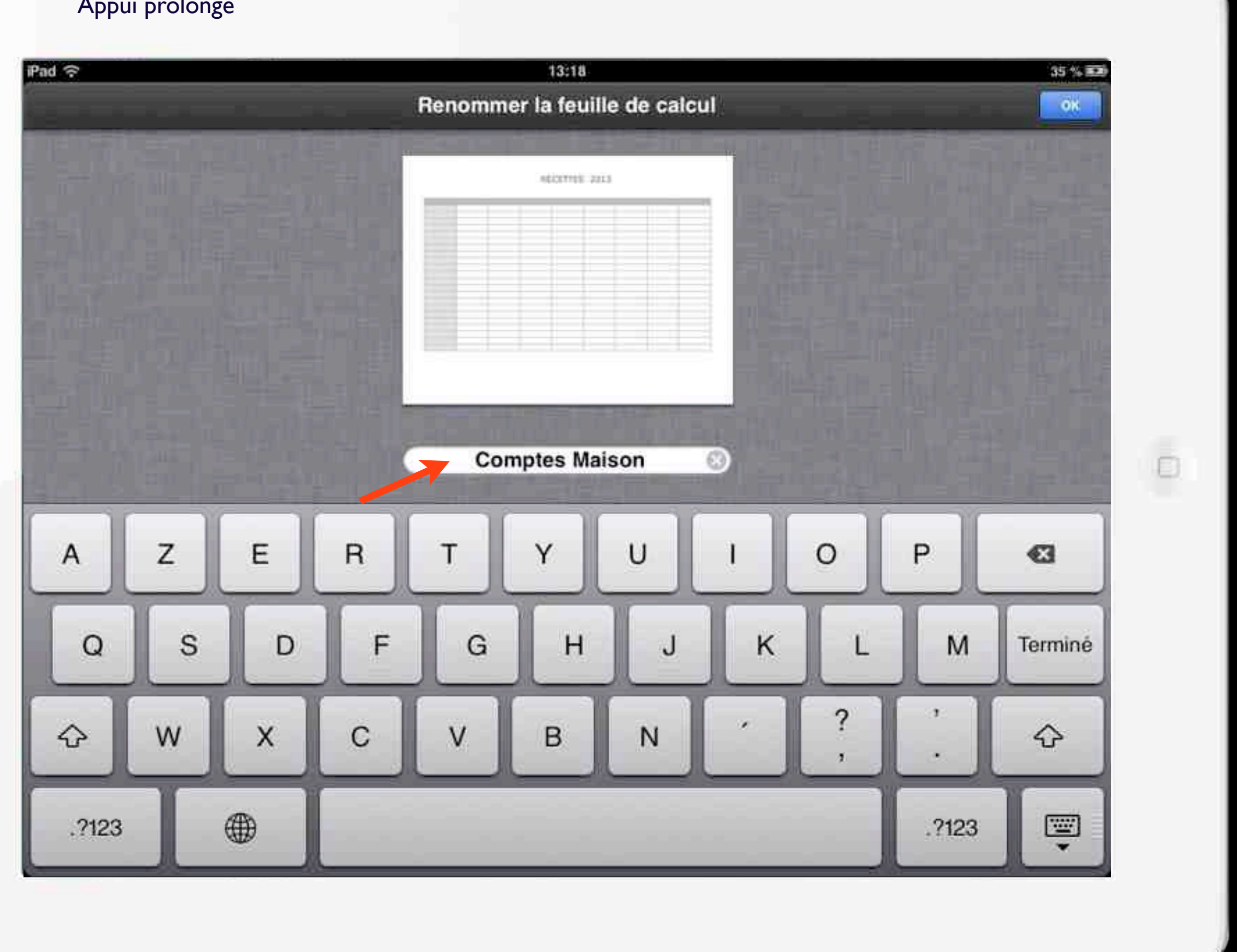

### REALISER LA PREMIÈRE FEUILLE DE CALCUL : RECETTES

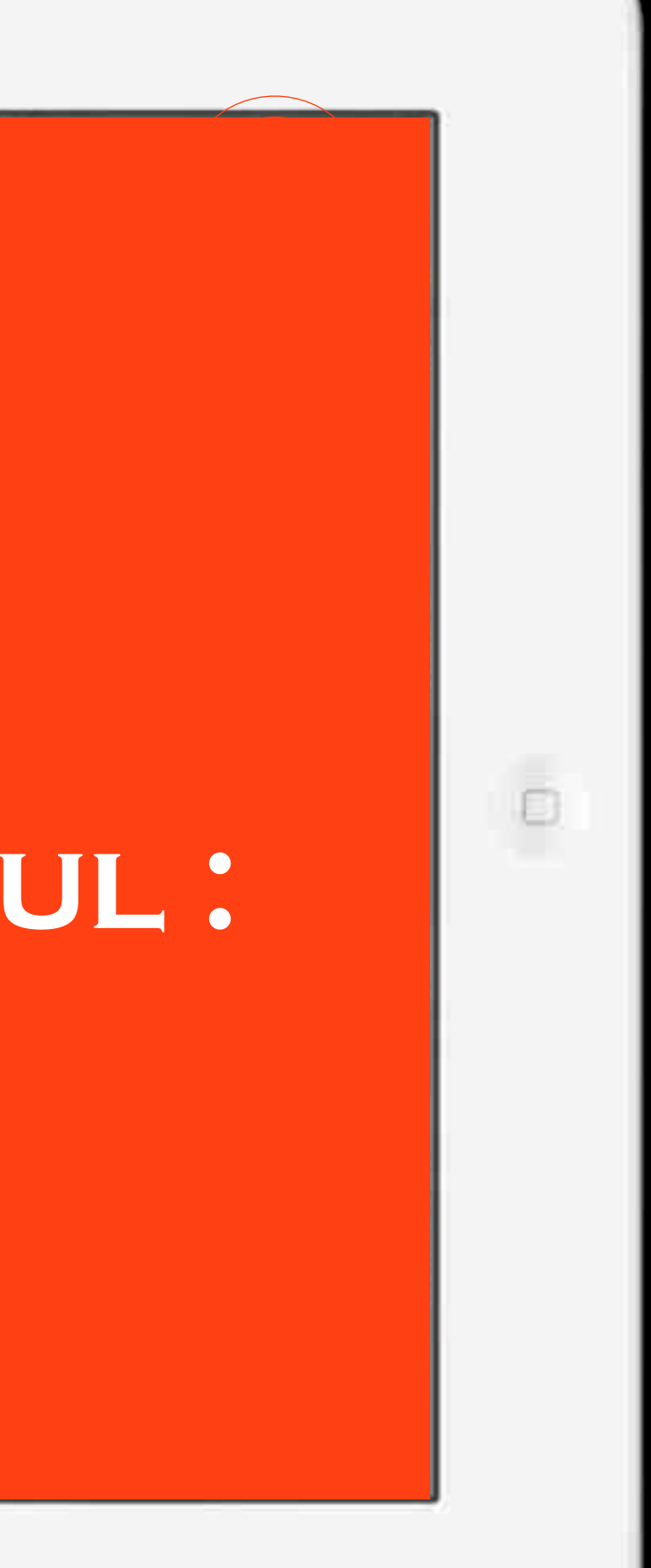

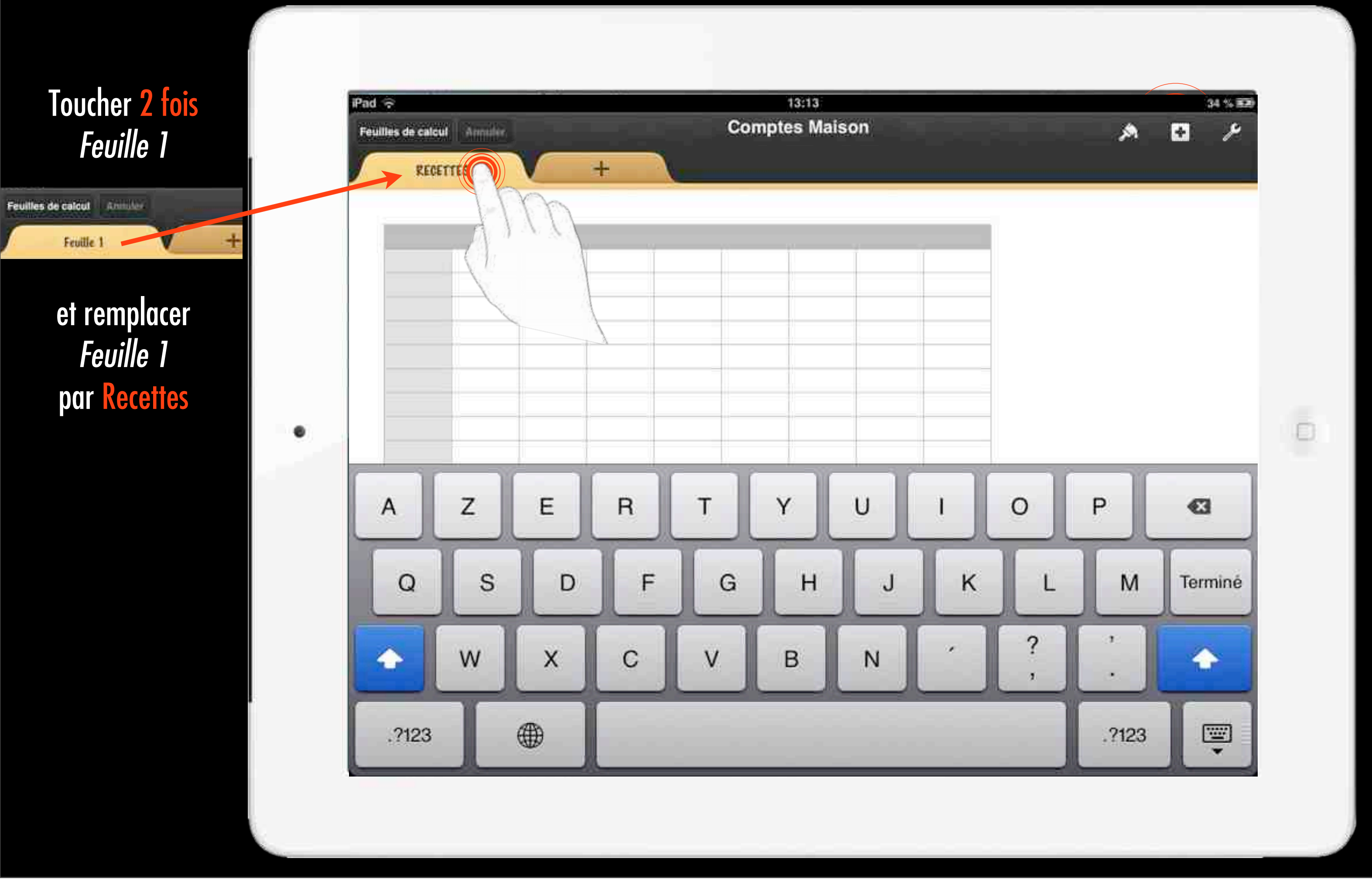

Faire glisser () pour positionner le tableau sur la feuille

2 Faire glisser () pour ajouter ou supprimer des rangs

3 Faire glisser () pour ajouter ou supprimer des colonnes

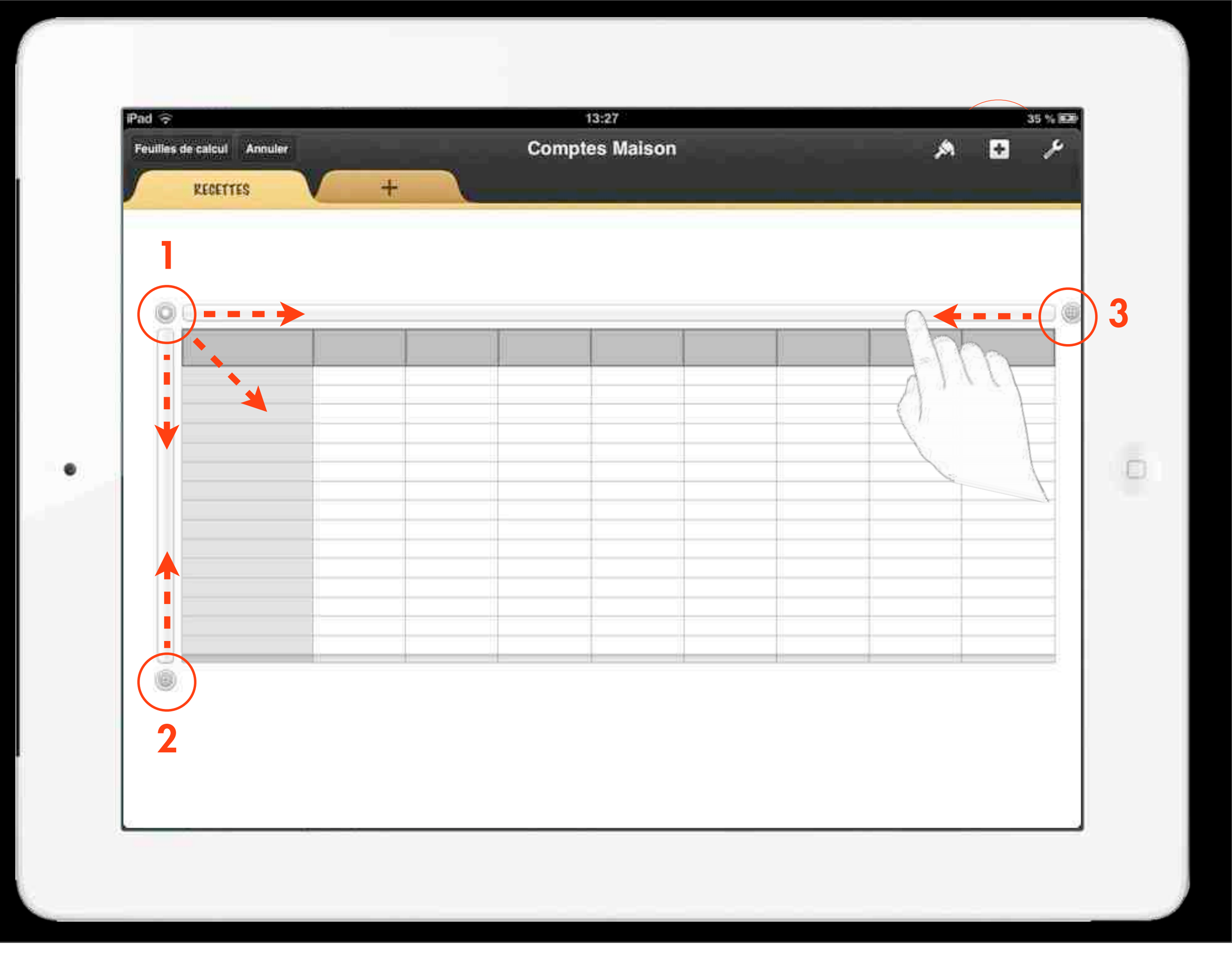

Pincez ou écartez vos doigts pour effectuer un zoom avant ou arrière dans un tableau.

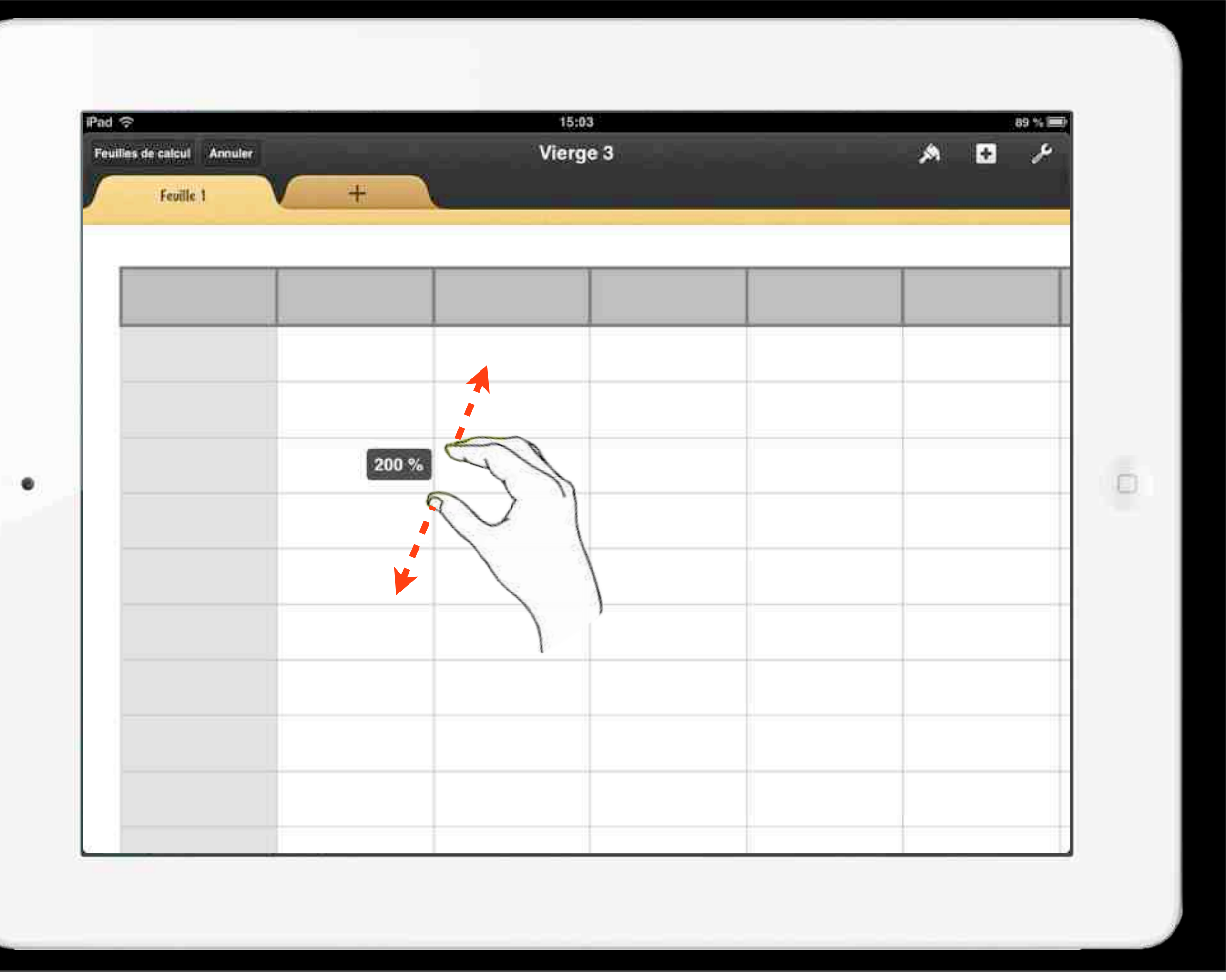

Pour ajouter un titre au tableau, taper sur + puis sur *Figures* et enfin sur le *T*. Toucher 2 fois le bloc créé et taper le titre.

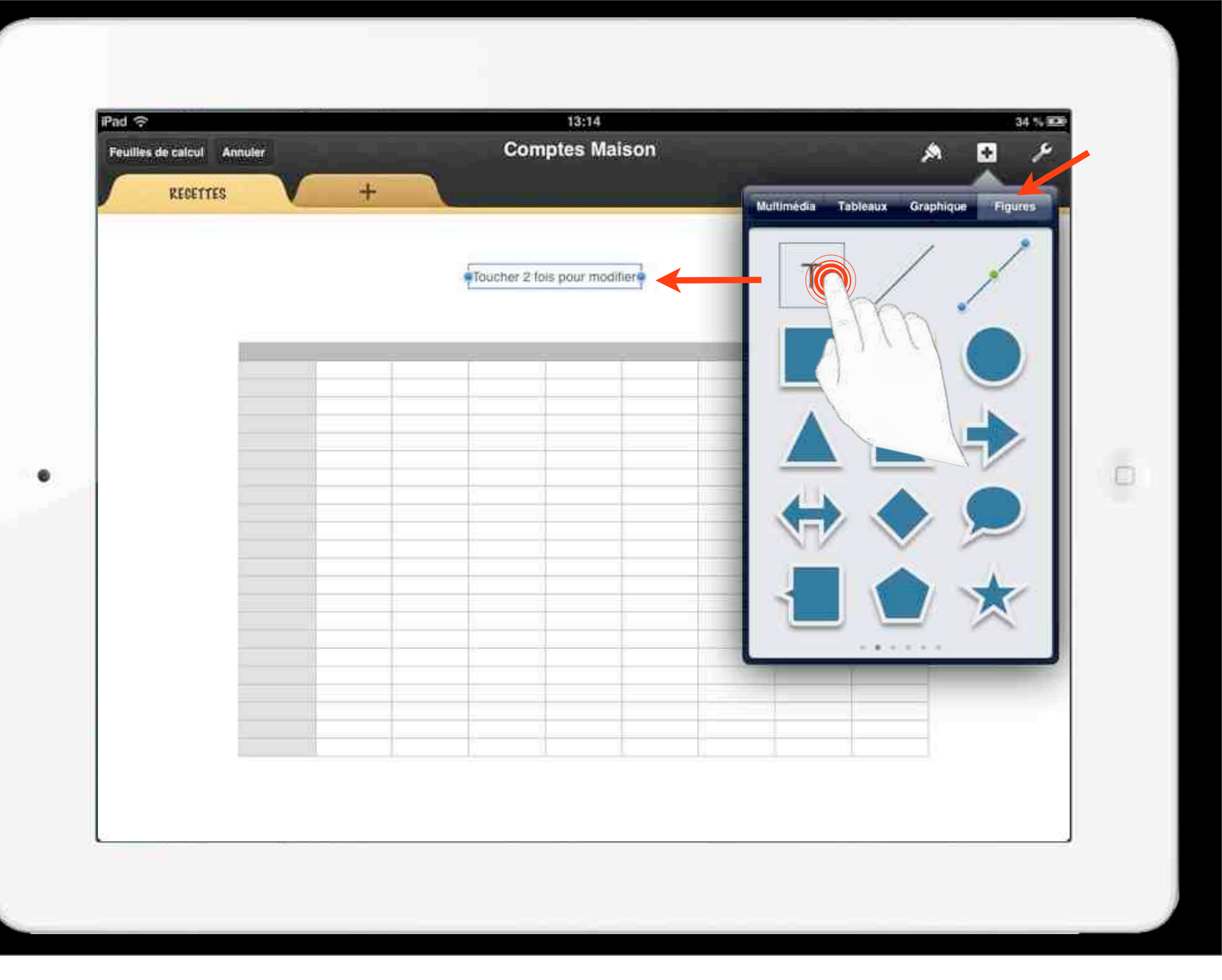

Toucher la barre grise située à gauche du rang. Cette opération sélectionne l'intégralité du rang.

2 Pour redimensionner le rang, faites glisser vers le bas.

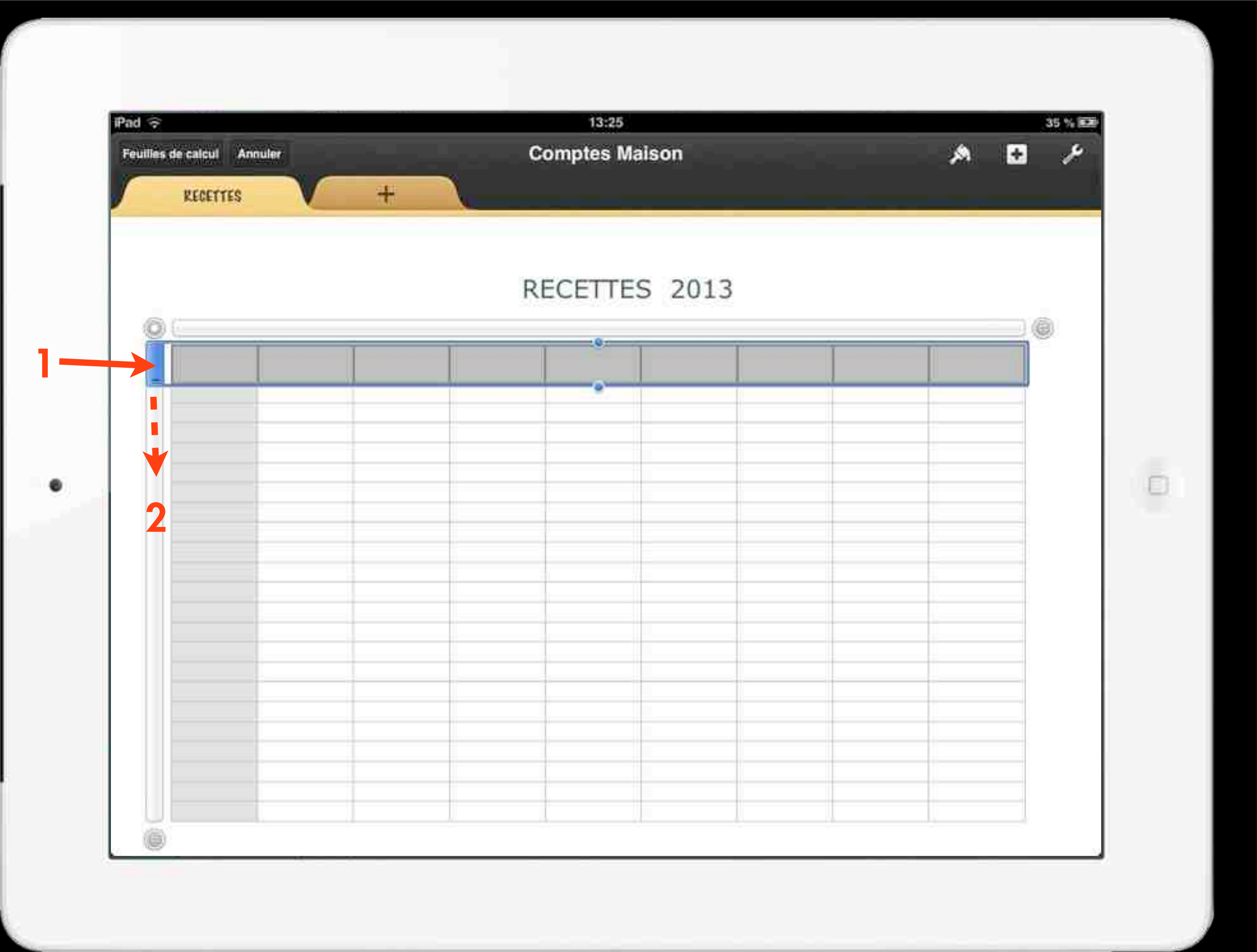

Toucher la barre grise située en haut de la colonne. Cette opération sélectionne l'intégralité de la colonne.

2 Pour redimensionner la colonne, faites glisser vers la droite.

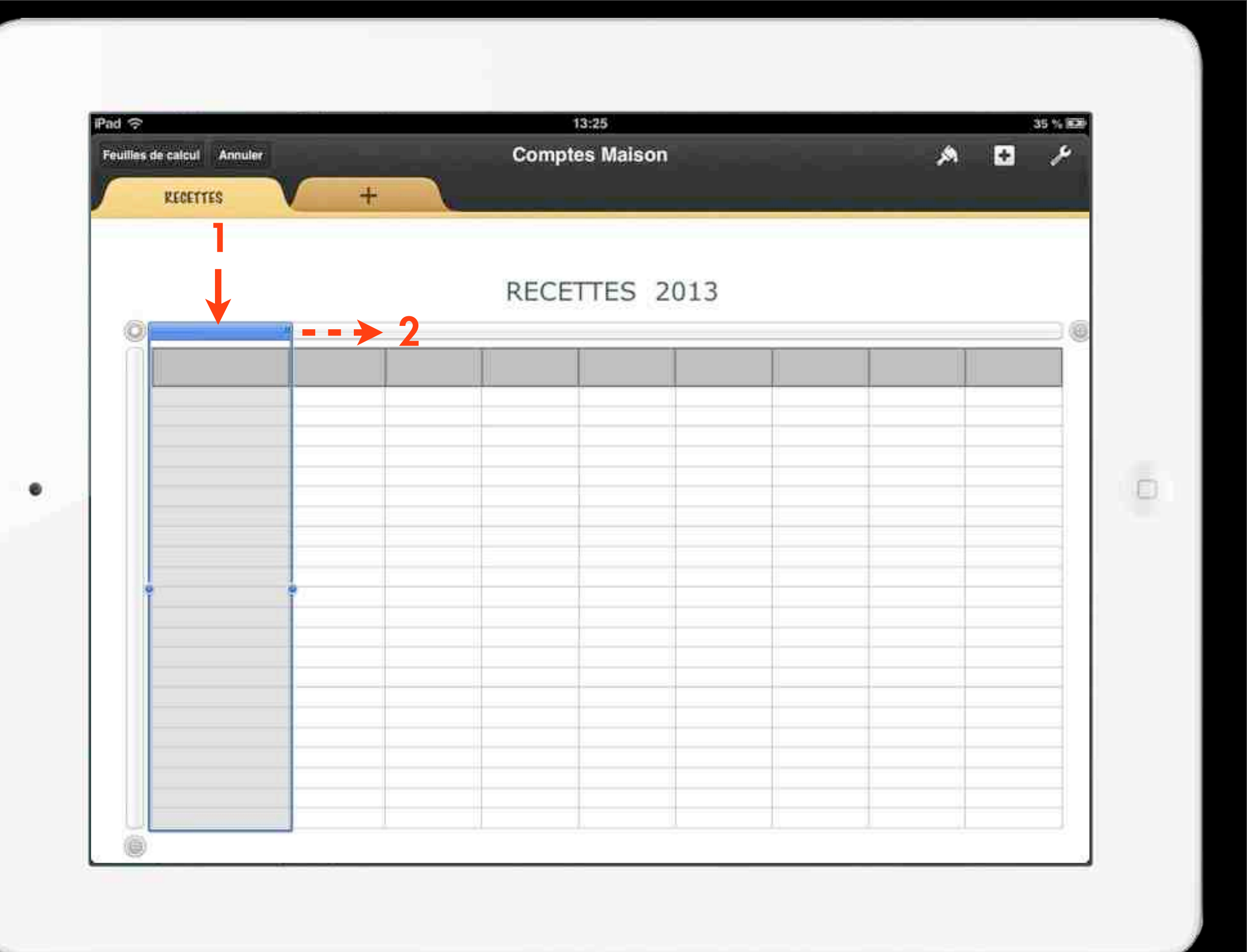

Pour remplir une colonne avec une série logique de données :

Sélectionnez une cellule avec 2 taps.

2 Tapez *«Janvier»* dans la première cellule à remplir. et OK...

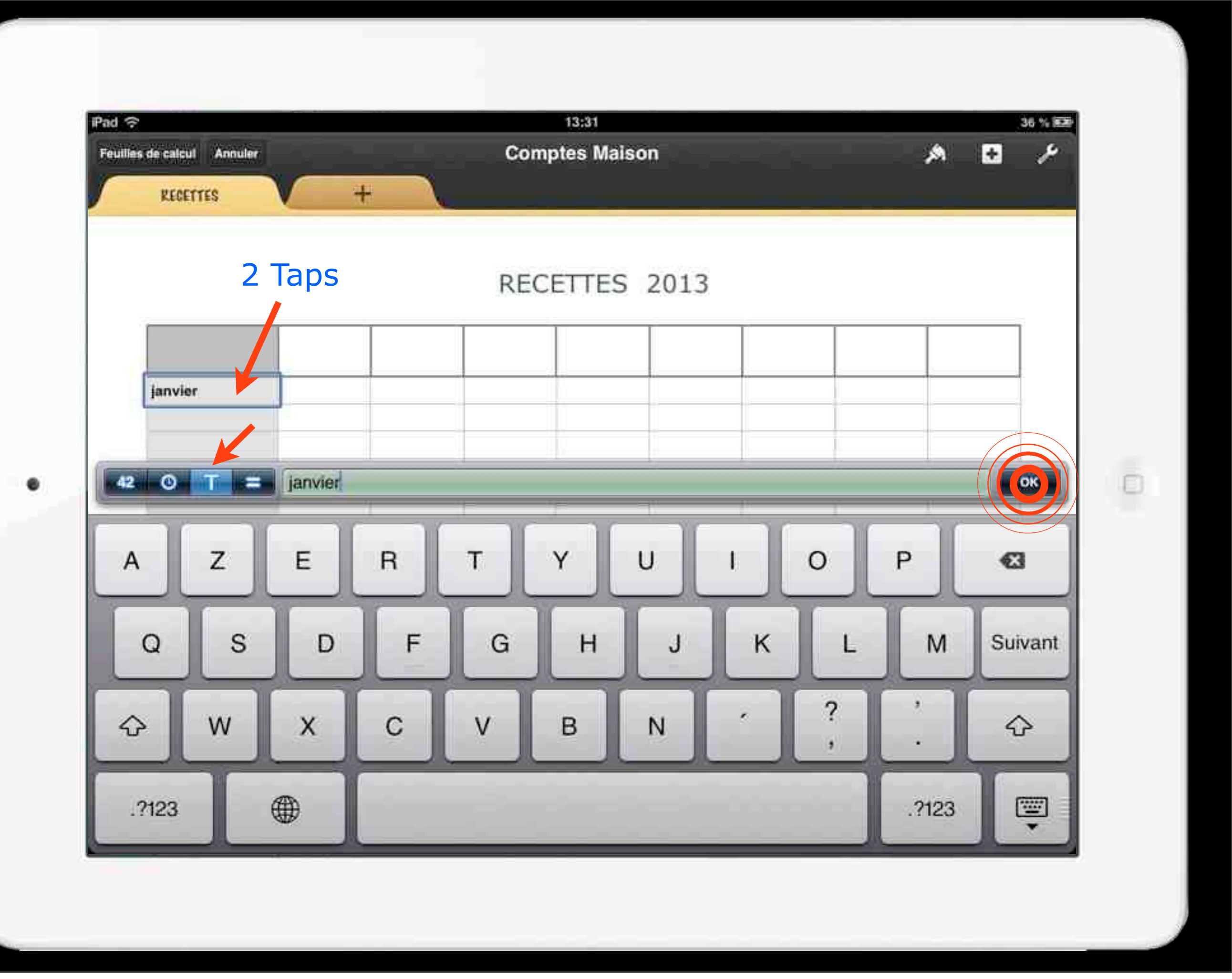

3 Touchez de nouveau la cellule avec 1 tap.

Touchez Remplissage...

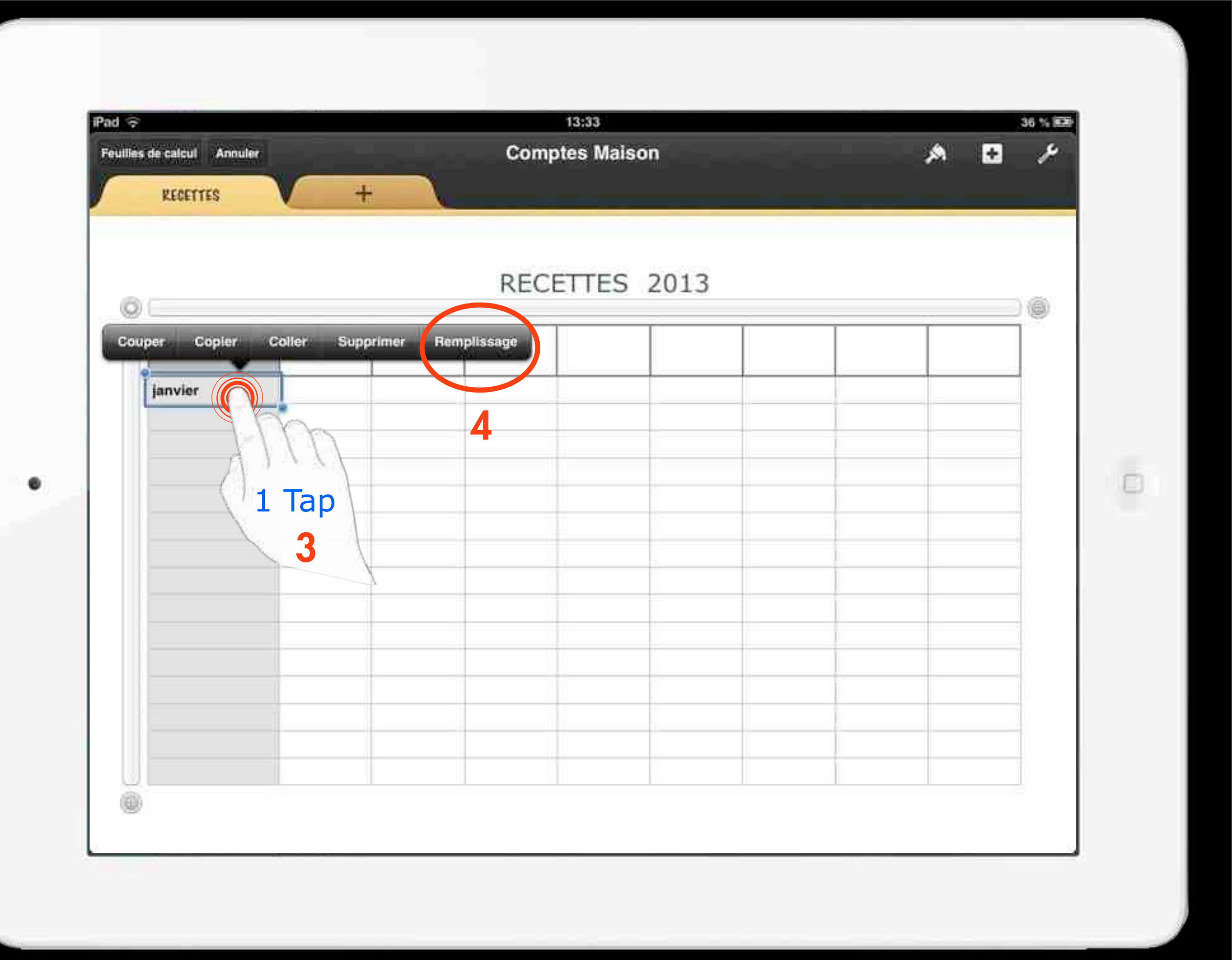

#### 5 Faites glisser l'extrémité du cadre jaune

janvier

le long de la colonne à remplir. Les éléments de la série sont automatiquement placés.

| de calcul Annuler |               | Cor | nptes Maiso | n    |  |  |  |  |
|-------------------|---------------|-----|-------------|------|--|--|--|--|
| RECETTES          | +             | N.  |             |      |  |  |  |  |
|                   |               |     |             |      |  |  |  |  |
|                   |               | REC | FTTES       | 2013 |  |  |  |  |
|                   | RECEITES 2013 |     |             |      |  |  |  |  |
|                   |               |     |             |      |  |  |  |  |
| janvier           |               |     |             |      |  |  |  |  |
| février           |               |     |             |      |  |  |  |  |
| mars              |               |     |             |      |  |  |  |  |
| avril             |               |     |             |      |  |  |  |  |
| mai               |               |     |             |      |  |  |  |  |
| juin              |               |     |             |      |  |  |  |  |
| juillet           |               |     |             |      |  |  |  |  |
| août              |               |     |             |      |  |  |  |  |
| septembre         |               |     |             |      |  |  |  |  |
| octobre           |               |     |             |      |  |  |  |  |
| novembre          |               |     |             |      |  |  |  |  |
| décembre          |               |     |             |      |  |  |  |  |
| janvier           |               |     |             |      |  |  |  |  |
|                   |               |     |             |      |  |  |  |  |
| Im                |               |     |             |      |  |  |  |  |
| 4111              |               |     |             |      |  |  |  |  |
|                   |               |     |             |      |  |  |  |  |

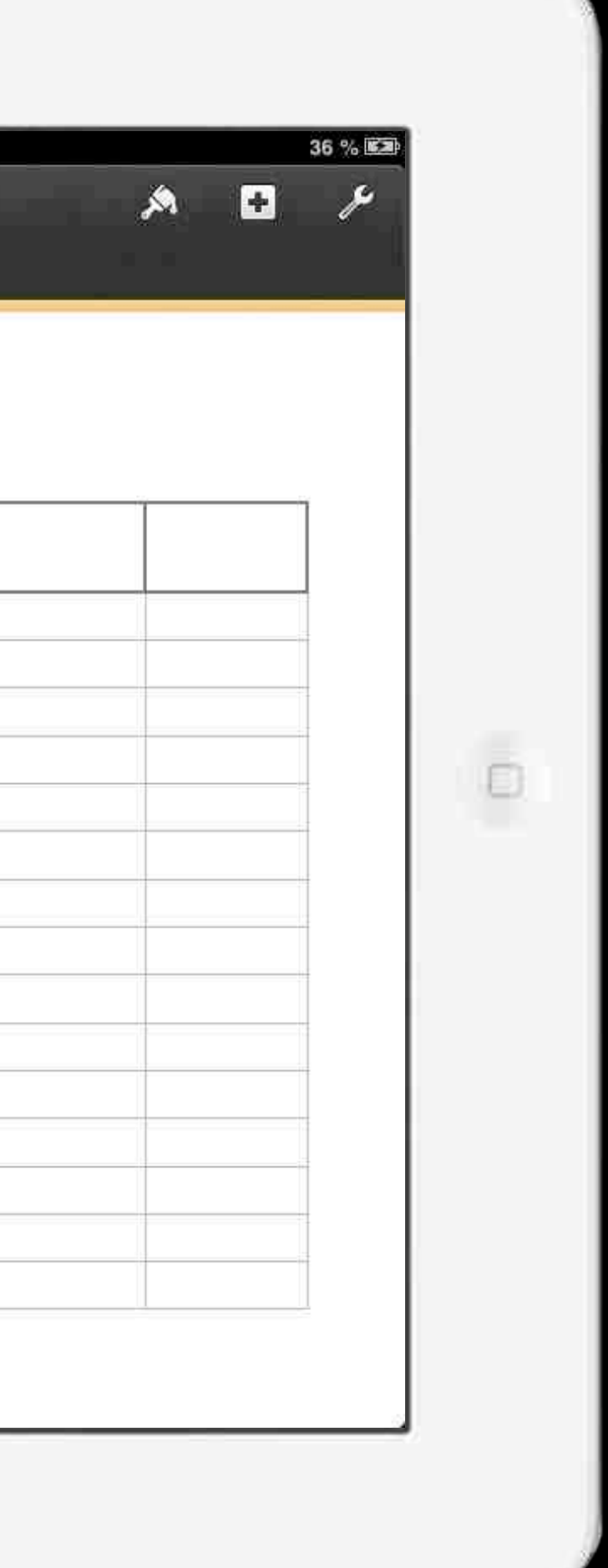

Pour formater le texte d'une cellule :

Toucher 1 fois la cellule dans laquelle vous avez mis le texte.

2 Toucher et choisir Cellules pour modifier la police, le corps, la disposition et la couleur du texte.

|           |               | Tableau En-feles Cellules Format |
|-----------|---------------|----------------------------------|
| 0         | DECETTEC 2012 | B / U S                          |
|           | Salaire       | 2                                |
| janvier   |               | Options de texte >               |
| février   | 1117          |                                  |
| mars      |               |                                  |
| avril     |               |                                  |
| mai       |               | Remplissage >                    |
| juin      |               | Studa da hardura                 |
| juillet   |               |                                  |
| août      |               |                                  |
| septembre |               | Ajuster au texte                 |
| octobre   |               |                                  |
| novembre  |               |                                  |
| decembre  |               |                                  |
|           |               |                                  |
|           |               |                                  |
|           |               |                                  |

Taper 2 fois dans les cellules dans lesquelles vous voulez entrer des données.

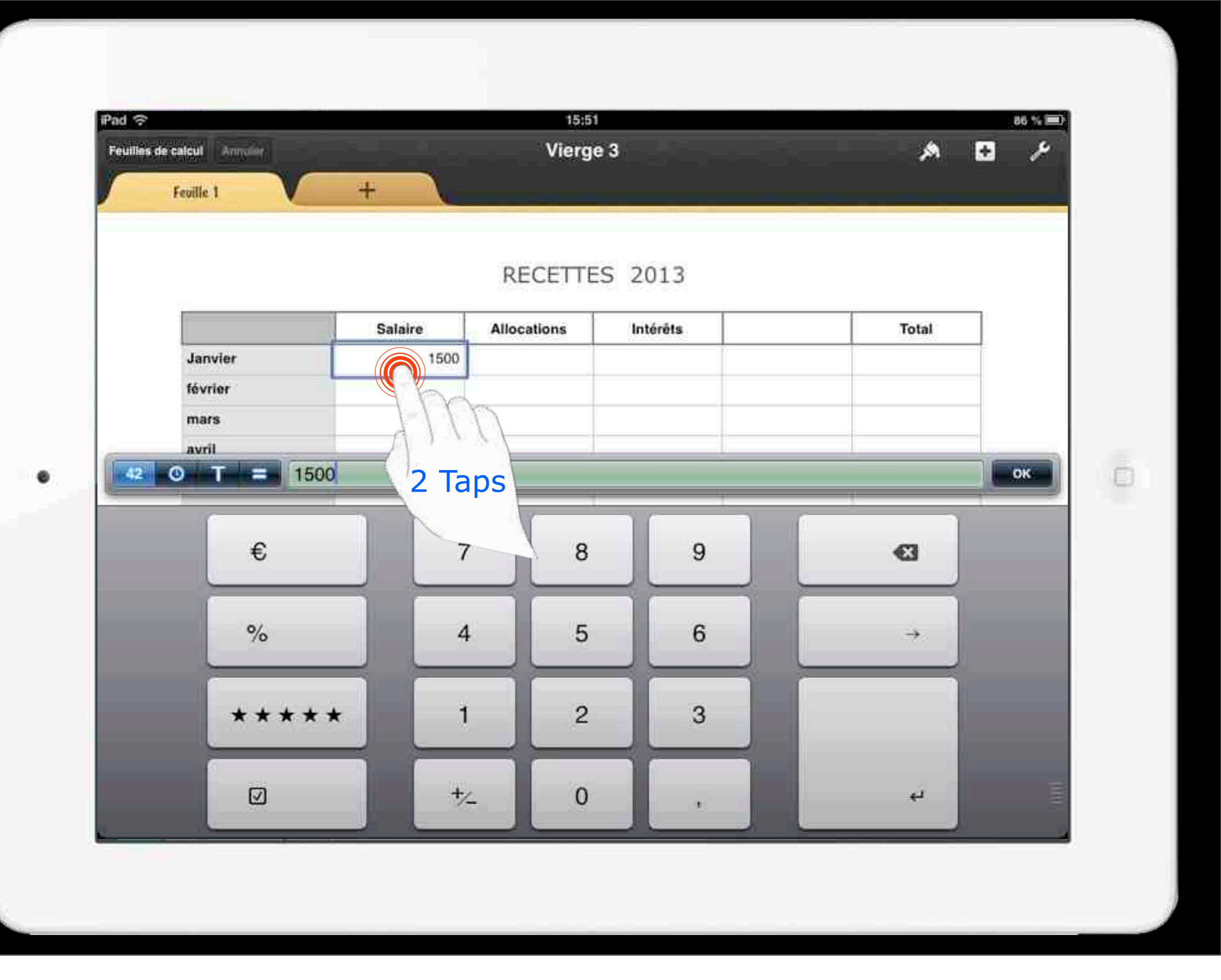

Touchez 2 fois la cellule dans laquelle vous désirez voir apparaître la somme.

> 2 Touchez égale 🗐

**3** Touchez SOMME sur le clavier.

Pour ajuster la série comprises dans la somme, faites glisser les poignées de sélection de cellule.

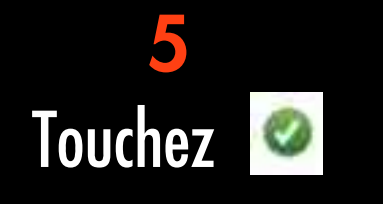

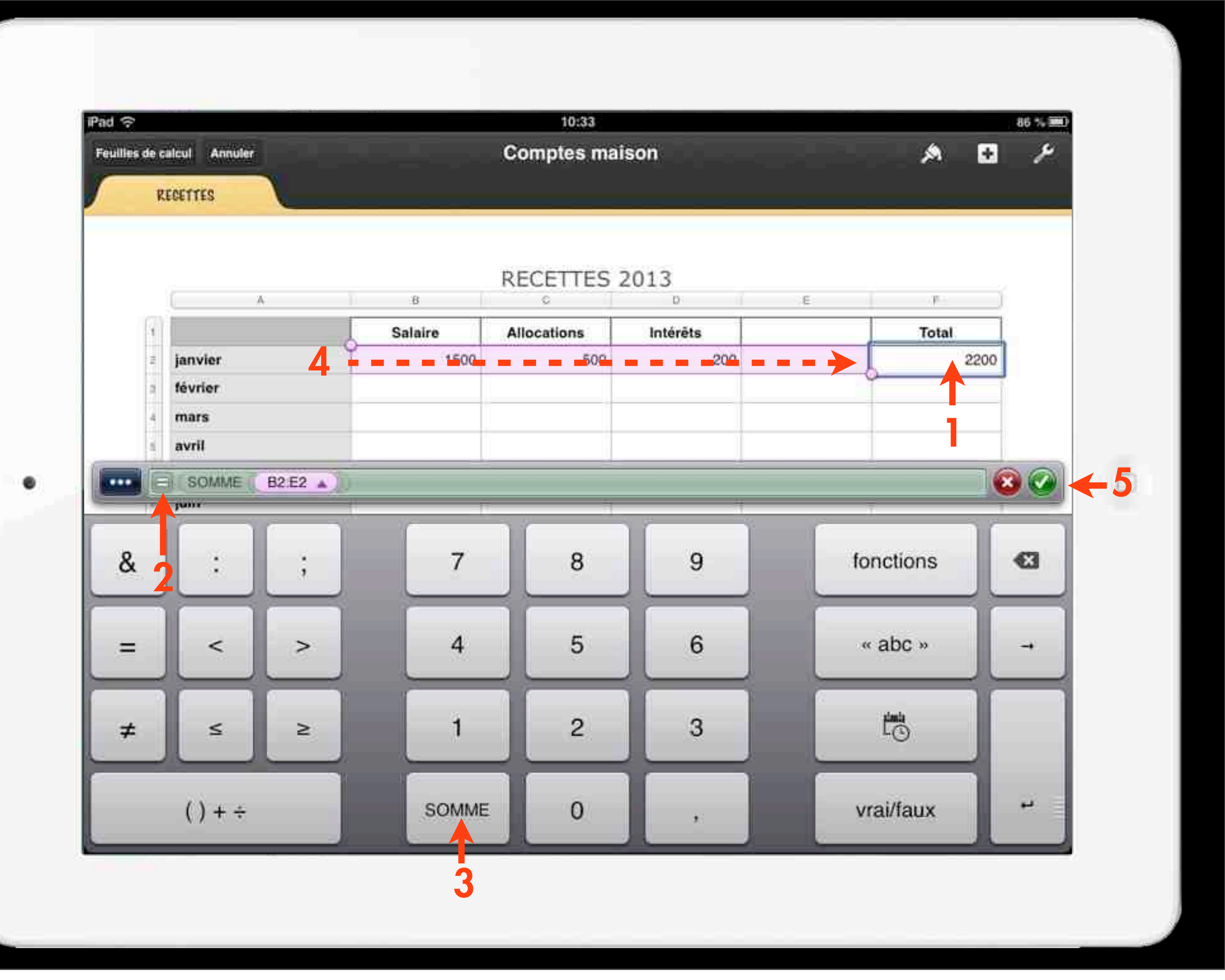

Pour remplir une colonne avec une formule :

Tapez une fois dans la cellule qui comporte un calcul de somme de la ligne.

> 2 Sélectionnez Remplissage

| ?                     |         | 10:34          |               |       |  |  |
|-----------------------|---------|----------------|---------------|-------|--|--|
| ies de calcul Annuler |         | Comptes maison |               |       |  |  |
| RECETTES              | +       |                |               |       |  |  |
| 0                     |         | RECETTES 2     | 2013          |       |  |  |
|                       | Salaire | Allocations    | Intérêts      |       |  |  |
| janvier               | 1500    | 500            | 200           |       |  |  |
| février               | 1400    | 300            | 250           |       |  |  |
| mars                  |         |                | Couper Copier | Colle |  |  |
| avril                 |         |                |               |       |  |  |
| mai                   |         |                |               |       |  |  |
| juin                  |         |                |               |       |  |  |
| juillet               |         |                |               |       |  |  |
| août                  |         |                |               |       |  |  |
| septembre             |         |                |               |       |  |  |
| octobre               |         |                |               |       |  |  |
| novembre              |         |                |               |       |  |  |
| décembre              |         |                |               |       |  |  |
|                       |         |                |               |       |  |  |
|                       |         |                |               |       |  |  |

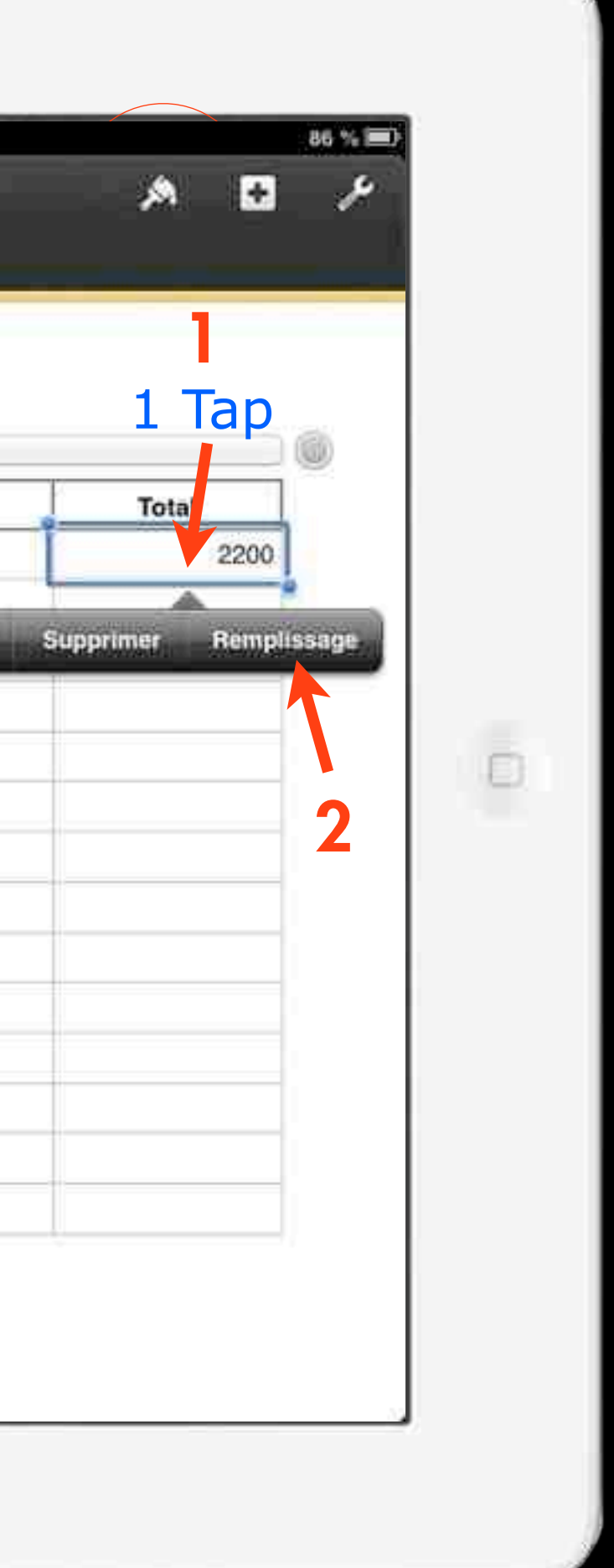

Toutes les données ou formules ou tous les formats de cellule ou remplissages associés à la cellule sont collés.

| 9.7       |                              |                                                                                                    |         |           | 10:36    |         |    |   |
|-----------|------------------------------|----------------------------------------------------------------------------------------------------|---------|-----------|----------|---------|----|---|
| uilles de | e calcul Annuler<br>RECETTES |                                                                                                    |         | C         | omptes r | naisor  | j- |   |
| C         | 6                            | The second second secon | B       | ан с      | Ĩ        | R.      |    | ŧ |
| E .       |                              |                                                                                                    | Salaire | Allocatio | ons      | Intérêt | 5  |   |
| o sej     | ptembre                      |                                                                                                    |         |           |          |         |    |   |
| oct       | tobre                        |                                                                                                    |         |           |          |         |    |   |
| 2 10      | vembre                       |                                                                                                    |         |           |          |         |    |   |
| a dé      | cembre                       |                                                                                                    |         |           |          |         |    |   |
| 14        |                              |                                                                                                    |         |           |          |         |    |   |
| 16        |                              | Total                                                                                                    |         |           |          |         |    |   |
| &         |                              | ;                                                                                                    |         | 7         | 8        | J       | 9  |   |
|           |                              | The second                                                                                                    |         |           | E        | -81     | c  |   |
|           | <                            | _                                                                                                    |         |           | 5        |         | 0  |   |
| =<br>≠    | <                            | ~                                                                                                    |         | 4         | 2        |         | 3  |   |

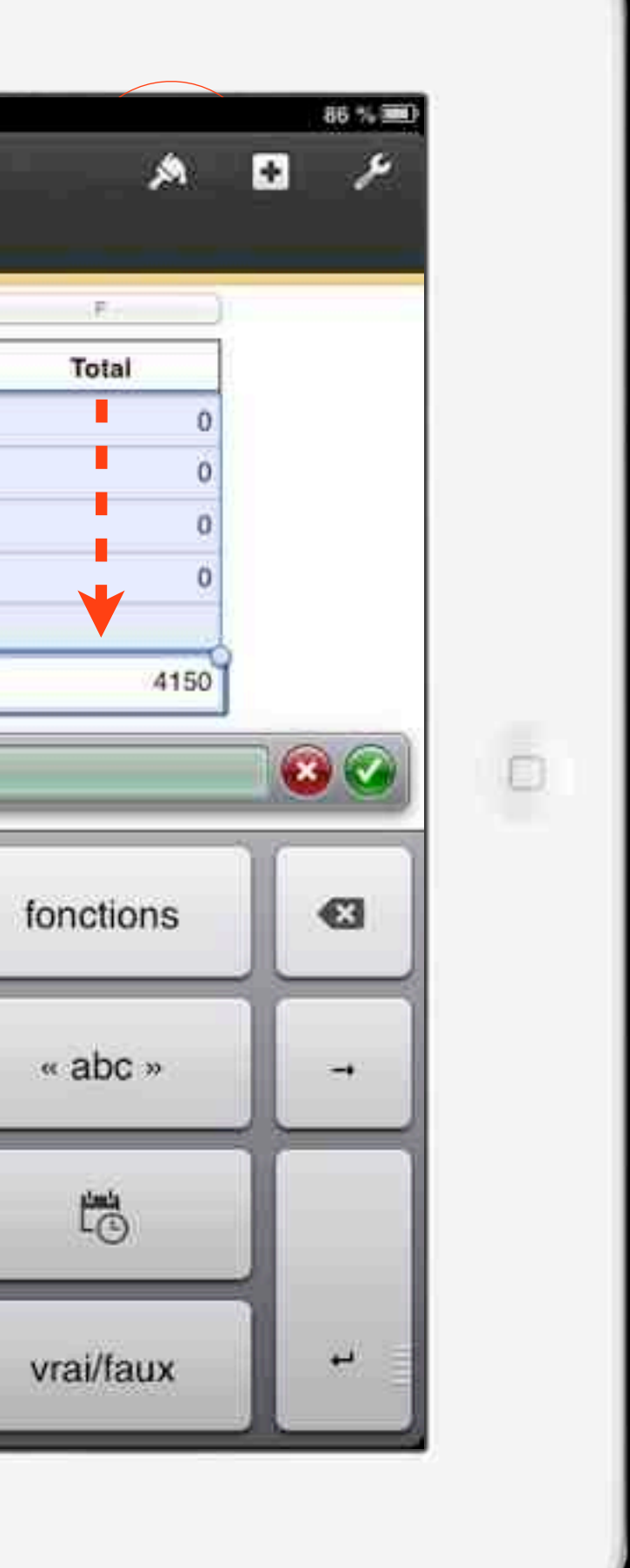

Faites de même en ce qui concerne la somme des différentes colonnes.

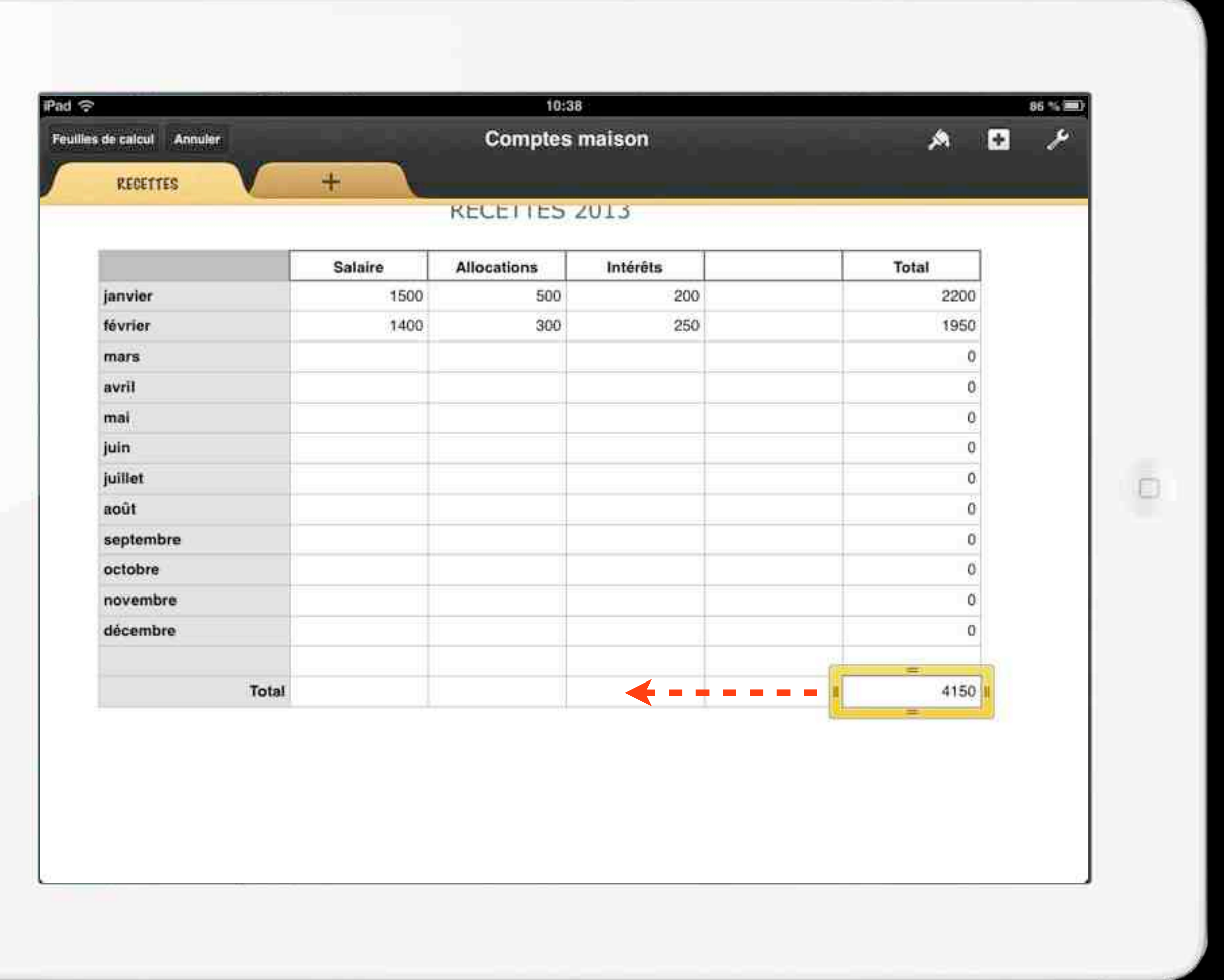

|           | Salaire | Allocations | Intérêts |  |
|-----------|---------|-------------|----------|--|
| janvier   | 1500    | 500         | 200      |  |
| février   | 1400    | 300         | 250      |  |
| mars      |         |             |          |  |
| avril     |         |             |          |  |
| mai       |         |             |          |  |
| juin      |         |             |          |  |
| juillet   |         |             |          |  |
| août      |         |             |          |  |
| septembre |         |             |          |  |
| octobre   |         |             |          |  |
| novembre  |         |             |          |  |
| décembre  |         |             |          |  |
|           |         |             |          |  |
| Total     |         |             |          |  |

## REALISER UNE NOUVELLE FEUILLE DE CALCUL : DEPENSES

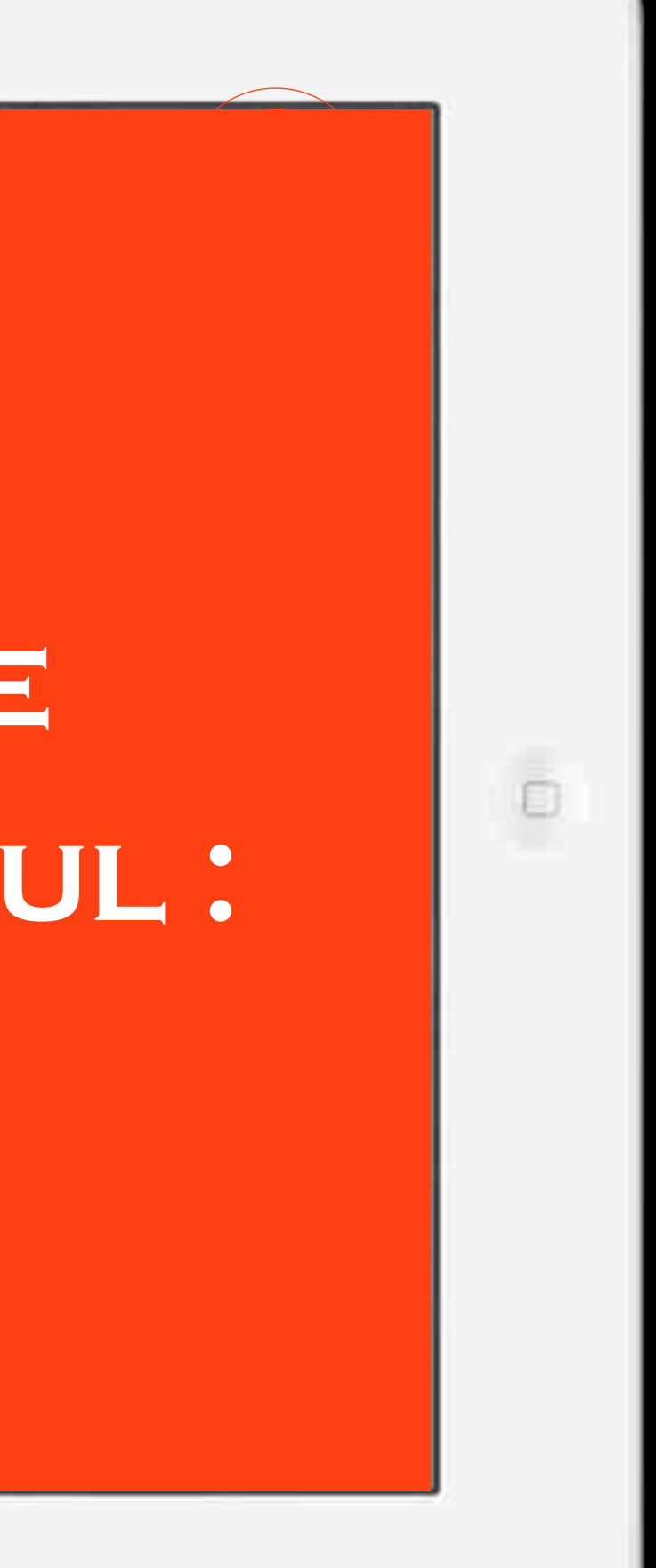

Touchez la partie supérieure gauche du tableau et choisir Tout Sélect.

> **2** Choisir Copier

> > •••

| calcul Annuler   |          | Comptes mai    | son             |
|------------------|----------|----------------|-----------------|
| Annual Constants |          |                |                 |
| RECETTES +       |          |                |                 |
|                  |          |                |                 |
|                  |          | RECETTES 2     | 2013            |
|                  |          | 195551155      | 3865            |
|                  | Salaire  | Allocations    | Intérêts        |
| janvier          | 1500     | 500            | 200             |
| février          | 1400     | 300            | 250             |
| mars             |          |                |                 |
| avril            |          |                |                 |
| mai              | Couper   | Copier Suppris | mer Verrouiller |
| juin             |          |                |                 |
| juillet          |          |                |                 |
| août             |          |                |                 |
| septembre        |          |                |                 |
| octobre          |          |                |                 |
| novembre         |          |                |                 |
| décembre         |          |                |                 |
|                  | OWER NO. | Sec. 1         | these is        |
| Total            | 2900     | 800            | 450             |

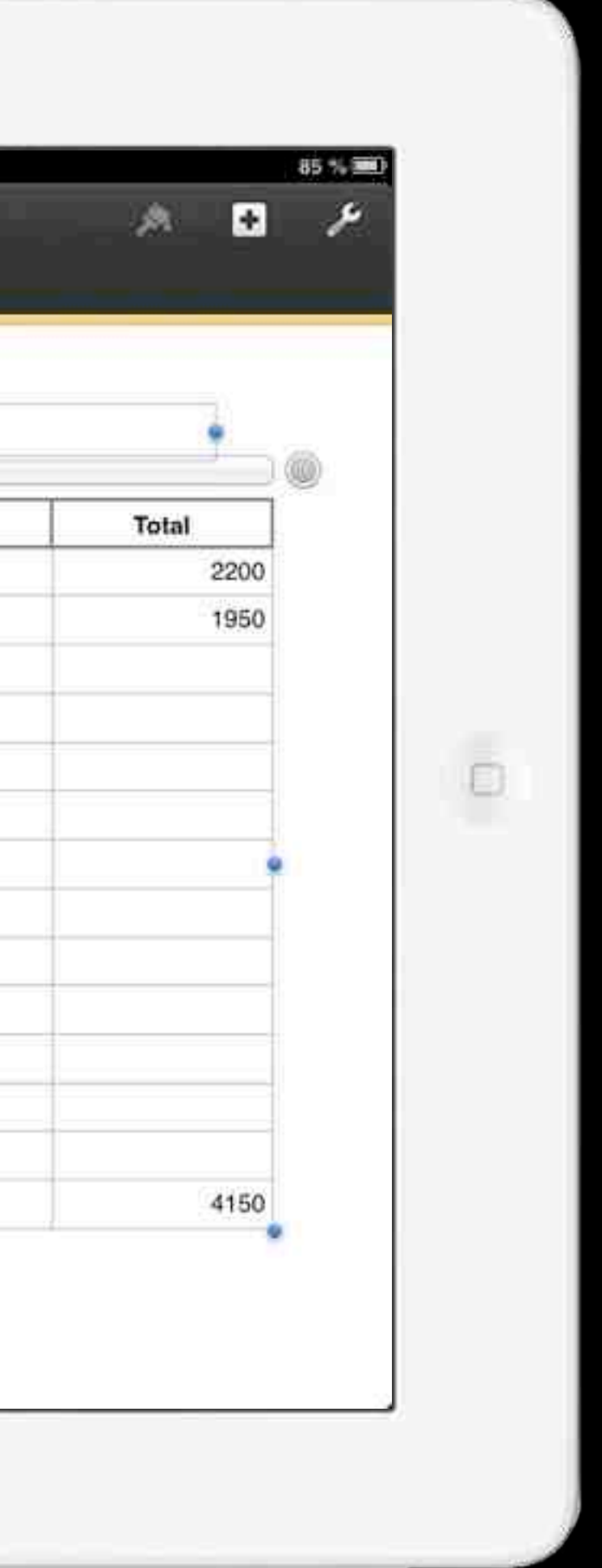

#### 3 Toucher l'onglet + et Nouvelle feuille

•••

•••

| calcul Annuler | Compt   | es maison |     |
|----------------|---------|-----------|-----|
| RECETTES +     |         |           |     |
|                |         |           |     |
| Nouvelle fei   | uille   | TES 2013  |     |
| Nouveau form   | nulaire | 1123 2013 |     |
|                | Salaire | Intér     | ēts |
| janvier        |         | 90        | 200 |
| février        | 140     | X         | 250 |
| mars           |         |           |     |
| avril          |         |           |     |
| mai            |         |           |     |
| juin           |         |           |     |
| juillet        |         |           |     |
| août           |         |           |     |
| septembre      |         |           |     |
| octobre        |         |           |     |
| novembre       |         |           |     |
| décembre       |         |           |     |
| Total          | 2900    | 800       | 450 |

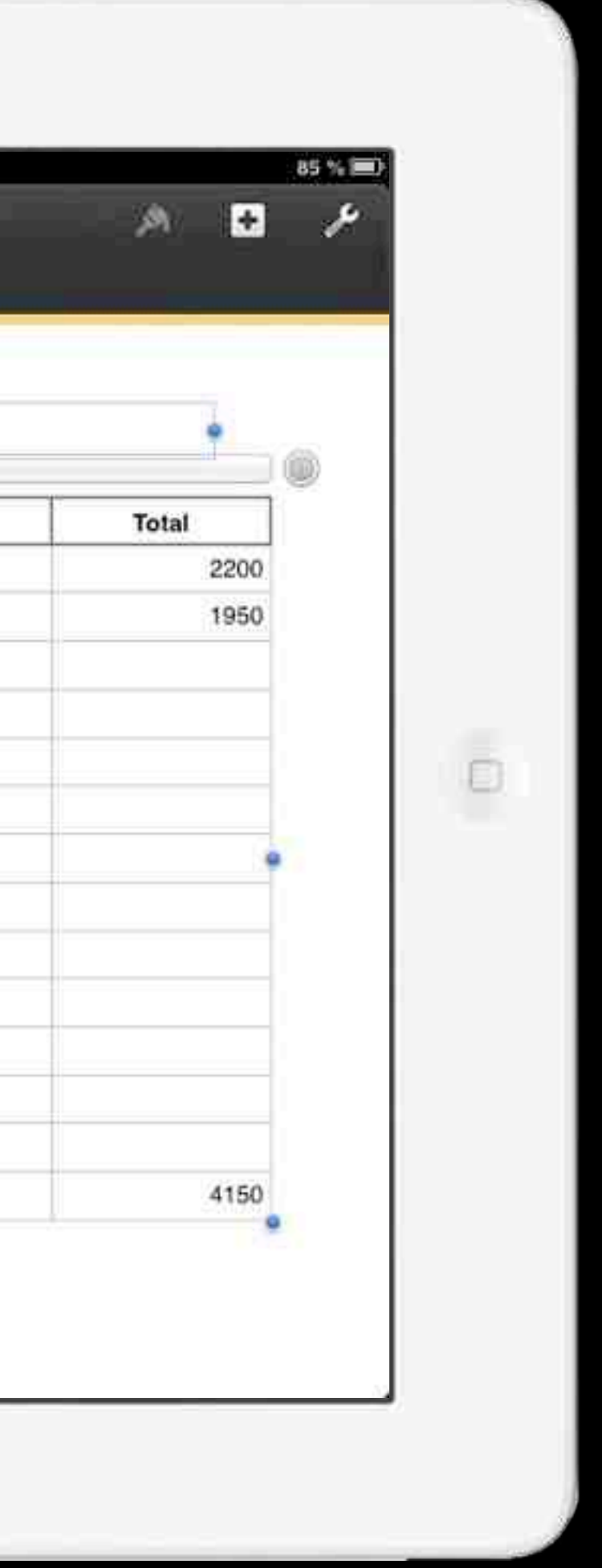

Touchez 1 fois la partie blanche de la feuille et choisir Coller

•••

![](_page_25_Figure_1.jpeg)

... Il ne reste plus qu'à changer le titre, les intitulés de tableau et les données pour obtenir la deuxième feuille de calcul : Dépenses.

![](_page_26_Picture_2.jpeg)

|           | Crédits | Maison                                | Nourriture | Médical | Vétements |   |
|-----------|---------|---------------------------------------|------------|---------|-----------|---|
| janvier   | 400     | 500                                   | 500        | 100     | 250       | Ī |
| février   | 400     | 300                                   | 520        | 50      | 60        |   |
| mars      |         |                                       |            |         |           |   |
| avril     |         |                                       |            |         |           |   |
| mai       |         |                                       |            |         |           |   |
| juin      |         | i i i i i i i i i i i i i i i i i i i |            |         |           |   |
| juillet   |         |                                       |            |         |           |   |
| août      |         |                                       |            |         |           | 1 |
| septembre |         |                                       |            |         |           |   |
| octobre   |         |                                       |            |         |           |   |
| novembre  |         |                                       |            |         |           |   |
| décembre  |         |                                       |            |         |           | 1 |
| Total     | 800     | 800                                   | 1020       | 150     | 310       | 1 |

## REALISER UNE NOUVELLE FEUILLE DE CALCUL : BALANCE

![](_page_27_Picture_2.jpeg)

Une autre feuille de calcul a été créée avec dans la colonne Balance, un calcul de somme effectuant la différence entre les recettes et les dépenses pour le mois de janvier.

Ce calcul a été dupliqué pour les autres mois de l'année.

![](_page_28_Figure_2.jpeg)

fonctions dans une cellule : Touchez 2 fois la cellule et = **Touchez Fonction** puis Catégories dans la fenêtre qui s'ouvre. Après avoir sélectionné une fonction, touchez chacun des jetons et sélectionnez une cellule ou plusieurs. Si un argument

requiert une entrée

alphanumérique

choisir «abc».

Pour insérer des

![](_page_29_Picture_1.jpeg)

### REALISER UN GRAPHIQUE RECETTES / DÉPENSES

![](_page_30_Picture_2.jpeg)

Toucher l'onglet + et Nouvelle feuille

> 2 Toucher Graphique et le modèle de graphique

![](_page_31_Picture_2.jpeg)

Une deuxième façon de faire :

Pour ajouter un graphique à partir de cellules non adjacentes, sélectionnez les cellules du tableau tout en maintenant enfoncée la touche Commande. Cliquez ensuite sur Graphiques dans la barre d'outils et sélectionnez un type de graphique.

![](_page_32_Figure_2.jpeg)